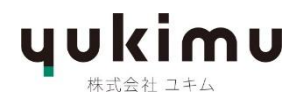

## DCB-41(DS) ファームウェアのアップデートの手順

## <u>アップデート用 USB スティックの作成</u>

- 最大容量が1~4GB ほどの、小さめの容量の空の USB スティックをご準備下さい。
   ※容量が大きくなりすぎると、
   DCB 側でファイルの読み込み動作に時間がかかるおそれがあります。
- その USB スティックを Windows OS で FAT または FAT32 でフォーマットをして下さい。
   ※Apple MAC によるフォーマットは避けて下さい。アップル製 PC の仕様上作成される隠 しファイルがデータ転送を妨げ、ファームウェアアップデートが正常に行われな くなる可能性があります。
- 3) 下記の弊社のページからファームウェアのダウンロードを行ってください。 https://www.yukimu-officialsite.com/dcb41-ds
   →ページ下部

   ◆ファームウェア・アップデート用ファイルのダウンロードはこちらから◆
   →「ダウンロード」 タグをクリック。
- 4)「ELAC\_DCB41\_V8\_250329[94]」というファイルがダウンロードされます。
- 5) このファイルを何かの解凍アプリ(winzipやwinrar等)で解凍します。 「ELAC\_DCB41\_V8\_250329」というフォルダが作成されます。
- 6) このフォルダには下記の4つのファイルが含まれています。 ELACHDM1.bin ELACHDM2.bin ELACMCU1.bin ELACMCU2.bin

 この4つのファイルを、最初に準備した USB スティックにコピーをして下さい。USB スティックにはフォルダは作成せず、ドライブのルート・ディレクトリー(一番上の階層) に直接コピーしてください。

## USB スティックを使用した DCB-41 (DS) のアップデート手順

- 1) スピーカー背面の主電源ケーブルを最低2分間程外してください。
- 2) 先程作成した4個のファームウェア・ファイルの入ったUSBスティックを、スピーカーの背面の「UP DATE ONLY」と書いてあるUSBジャックに挿入します。
- 3) 背面の主電源プラグを差し込んで下さい。自動的にスピーカーの電源が入ります。
- 4) 同時に、自動的にファームウェアのアップデートが開始され、LED が様々な色で点滅し 始めます。
   \*注意事項: アップグレード中に USB スティックを取り外さないでください!
- 5) アップデートが成功すると、点滅や色の移り変わりが終わり、LED は電源を切る前に設 定された入力の色の点灯状態にステイします。
- 6) USB スティックを抜いて、電源スイッチを入れ直します。

以上でファームウェアアップデートは完了です。